Развернутая инструкция по настройке обмена Mobile SMARTS с конфигурациями на платформе «1С:Предприятие 8» через расширение конфигурации и web- (http-) сервисы

Последние изменения: 2024-03-26

Платная услуга по установке и настройке Web-сервиса

# Минимальный набор, который должен быть установлен на ПК для работы с Web-сервисом «ТСД Клеверенс»

- Операционная система: Windows 7 и выше.
- Microsoft .Net Framework 4.6.1 и выше.
- Платформа «1С: Предприятие» не ниже 8.3.12.
- Компонент «1С: Предприятие»: «Модули расширения Web-сервера».
- Конфигурация базы данных 1С с версией совместимости не ниже 8.3.10.
- Платформа Mobile SMARTS, версии 3.0.46.46670 и выше.

Настройка рассмотрена на примере web-сервиса, но все действия аналогичны для настройки обмена через http-сервис.

### Порядок настройки обмена Mobile SMARTS и 1С

### 1. Установка Web-сервера Apache или IIS

- Что лучше выбрать?
- Смотрите на свои предпочтения и удобство использования, сервер Mobile SMARTS от «Клеверенс» будет работать одинаково с любым из них!

В ОС Windows проще всего установить IIS. Включить и установить его можно через программы и компоненты в панели управления, подробная инструкция по установке сервера на IIS и публикации базы, можно найти на просторах интернета, вот прекрасная инструкция с сайта tavalik.ru.

Обратите внимание что должны быть включены компоненты:

- Общие функции HTTP (Common HTTP Features)
  - Статическое содержимое (Static Content)
  - Документ по умолчанию (Default Document)
  - Обзор каталогов (Directory Browsing)
  - Ошибки HTTP (HTTP Errors)
- Разработка приложений (Application Development)
  - ASP
  - ASP.NET 3.5
  - Расширяемость .NET 3.5 (.NET Extensibility 3.5)
  - Расширения ISAPI (ISAPI Extensions)
  - Фильтры ISAPI (ISAPI Filters)
- Исправление и диагностика (Health and Diagnostics)
  - Ведение журнала HTTP (HTTP Logging)
  - Монитор запросов (Request Monitor)
- Средства управления (Management Tools)
  - Консоль управления IIS (IIS Management Console)

| 🧱 Компоненты Windows                                                                                                    | -                    |                   | ×  |
|----------------------------------------------------------------------------------------------------|----------------------|-------------------|----|
| Включение или отключение компонентов Windows                                                                                      |                      |                   | ?  |
| Чтобы включить компонент, установите его флажок. Чтобы отключи<br>снимите его флажок. Затененный флажок означает, что компонент в | гь компо<br>слючен ч | нент,<br>іастично |    |
| 🖃 🔳 Службы IIS                                                                                                    |                      |                   | ^  |
|                                                                                                    |                      |                   |    |
|                                                                                                    |                      |                   |    |
| Везопасноств                                                                                                    |                      |                   |    |
| ASP                                                                                                    |                      |                   |    |
| ASP.NET 3.5                                                                                                    |                      |                   |    |
| ASP.NET 4.7                                                                                                    |                      |                   |    |
| CGI                                                                                                    |                      |                   |    |
| Инициализация приложений                                                                                                    |                      |                   |    |
| Протокол WebSocket                                                                                                    |                      |                   |    |
| Расширения ISAPI                                                                                                    |                      |                   |    |
| Расширяемость .NET 3.5                                                                                                    |                      |                   |    |
| Расширяемость .NET 4.7                                                                                                    |                      |                   |    |
| Серверные включаемые модули                                                                                                    |                      |                   |    |
| Фильтры ISAPI                                                                                                    |                      |                   | ~  |
|                                                                                                    |                      |                   |    |
| C                                                                                                    | K                    | Отме              | на |

Если же вы хотите использовать именно Web-сервер Apache, то используйте его, инструкция по установке есть на сайте programmist1s.ru.

### 2. Установка расширения

Начиная с версии «Склада 15» 1.2.3.390 и «Магазина» — 1.5 1.3.0.766 расширение будет добавлено (обновлено) автоматически при развертывании (обновлении) базы Mobile SMARTS, но только в те конфигурации 1С, для которых такая возможность предусмотрена. Расширение автоматически обновится при первом запуске основной обработки после обновления базы Mobile SMARTS.

Автоматическое добавление расширения может не произойти по следующим причинам:

- Режим совместимости конфигурации 1С ниже требуемой версии 8.3.9.
- В момент прохождения мастера настроек расширение уже было открыто в конфигураторе.

Ниже представлены способы добавления и обновления расширения вручную:

- 1. Типовой, для нижеперечисленных сертифицированных конфигураций:
  - «1С:Розница 2.3».
  - «1С:Управление торговлей 11.4».
  - «1С:Комплексная автоматизация 2.4».
  - «1С:ERP Управление предприятием 2.4».
  - «1С: Управление нашей (небольшой) фирмой 1.6».
- 2. Через конфигуратор 1С (для всех остальных конфигураций).
- 3. Через конфигуратор 1С (для конфигураций на обычных формах).

### Типовой способ установки расширения

• Откройте базу 1С и перейдите в раздел «НСИ и администрирование». Выберите пункт «Печатные формы, отчеты, обработки».

| ≣                | Главное                                                             | Структура предприятия                                                                                                    |
|------------------|---------------------------------------------------------------------|----------------------------------------------------------------------------------------------------|
| ţ <b>g</b>       | Планирование                                                        | Склады и магазины                                                                                                    |
|                  | СРМ и мариотици                                                     | Банковские счета                                                                                                    |
|                  | Стай и маркетинг                                                    | Кассы предприятия                                                                                                    |
| n.               | Продажи                                                             | Кассы ККМ                                                                                                    |
| 1                | Закупки                                                             | Проекты                                                                                                    |
|                  | 0                                                                   | Графики работы                                                                                                    |
| Склад и доставка |                                                                     | Лица с правом подписи                                                                                                    |
| ₽                | Казначейство                                                        | Физические лица                                                                                                    |
|                  |                                                                     |                                                                                                    |
| ш                | Финансовый результат и контроллинг                                  | Администрирование                                                                                                    |
| щ                | Финансовый результат и<br>контроллинг<br>НСИ и                      | Администрирование<br>Обслуживание                                                                                                    |
| ы<br>Ф           | Финансовый результат и контроллинг<br>НСИ и администрирование       | Администрирование<br>Обслуживание<br>Общие настройки                                                                                                    |
| ы<br>Ф           | Финансовый результат и<br>контроллинг<br>НСИ и<br>администрирование | Администрирование<br>Обслуживание<br>Общие настройки<br>Интерфейс                                                                                                    |
| ¢                | Финансовый результат и<br>контроллинг<br>НСИ и<br>администрирование | Администрирование<br>Обслуживание<br>Общие настройки<br>Интерфейс<br>Настройки пользователей и прав                                                                                                    |
| ы<br>Ф           | Финансовый результат и<br>контроллинг<br>НСИ и<br>администрирование | Администрирование<br>Обслуживание<br>Общие настройки<br>Интерфейс<br>Настройки пользователей и прав<br>Интернет-поддержка и сервисы                                                                                   |
| ¢                | Финансовый результат и<br>контроллинг<br>НСИ и<br>администрирование | Администрирование<br>Обслуживание<br>Общие настройки<br>Интерфейс<br>Настройки пользователей и прав<br>Интернет-поддержка и сервисы<br>Органайзер                                                                     |
| ы<br>Ф           | Финансовый результат и<br>контроллинг<br>НСИ и<br>администрирование | Администрирование<br>Обслуживание<br>Общие настройки<br>Интерфейс<br>Настройки пользователей и прав<br>Интернет-поддержка и сервисы<br>Органайзер<br>Настройки работы с файлами                                       |
| ш<br>Ф           | Финансовый результат и контроллинг                                  | Администрирование<br>Обслуживание<br>Общие настройки<br>Интерфейс<br>Настройки пользователей и прав<br>Интернет-поддержка и сервисы<br>Органайзер<br>Настройки работы с файлами<br>Печатные формы, отчеты и обработки |

• Выберите пункт «Расширения».

### $\leftarrow$ $\rightarrow$

#### Печатные формы, отчеты и обработки

Настройка печатных форм, вариантов отчетов, рассылок отчетов, дополнительных отчетов и обработок.

#### Макеты печатных форм

Настройка макетов печатных форм документов.

#### Отчеты

Администрирование списка всех вариантов отчетов, назначение ответственных и настройка видимости.

#### Универсальный отчет

Просмотр произвольных справочников, документов, регистров и т.д.

#### <u>Расширения</u>

.

Установка расширений: разделов, отчетов и обработок в дополнение к предусмотренным в программе.

#### Дополнительные отчеты и обработки

Использование внешних печатных форм, отчетов и обработок в дополнение к предусмотренным в программе.

# Нажмите на кнопку «Добавить из файла».

← → ☆ Расширения
 Добавить из файла...
 Удалить Удалить Обновить из файла...
 ✓ Наименование
 Версия
 Назначение
 Безопасный режим

 В появившемся окне откройте папку «Extensions» (по умолчанию находится по пути «C:\ProgramData\Cleverence\Databases\Имя вашей базы\Обработки 1С», но может быть иным в зависимости от того, куда вы установили базу Mobile SMARTS), а затем выберите файл «CleverenceMainExtension.cfe». Нажмите кнопку «Открыть».

| 🕦 Выберите файл расшире                         | ния конфигурации               |                   | ×                 |
|-------------------------------------------------|--------------------------------|-------------------|-------------------|
| $\leftarrow \rightarrow \vee \uparrow$ $$ « dfd | 73b7c-30b3-47 > Обработки 1С > | 🗸 ひ Поиск в: Обра | аботки 1С 🔎       |
| Упорядочить 🔻 Новая                             | папка                          |                   | • • •             |
| 🇢 Этот компьютер                                | Имя                            | Дата изменения    | Тип               |
| 📑 Видео                                         | Extensions                     | 14.08.2023 10:31  | Папка с файлами   |
| 🗐 Документы                                     | Integrations                   | 14.08.2023 10:31  | Папка с файлами   |
| 🖶 Загрузки                                      | 📜 Настройки по-умолчанию       | 14.08.2023 10:31  | Папка с файлами   |
| 🔤 Изображения                                   | 🔊 Работа с обработками         | 14.08.2023 10:31  | Ярлык Интернета   |
| 🌗 Музыка                                        |                                |                   |                   |
| 🧊 Объемные объ                                  |                                |                   |                   |
| 📃 Рабочий стол                                  |                                |                   |                   |
| 🍤 Локальный дисі                                |                                |                   |                   |
| 👽 Ногинский обм                                 |                                |                   |                   |
| 🥪 ayanush (\\SRV-I                              |                                |                   |                   |
| 👽 Ногинский дрог 🗸 🤞                            | <                              |                   | >                 |
| Имя фай                                         | іла:                           | ~ Расширение      | конфигурации (* 🖂 |
|                                                 |                                | Открыть           | Отмена            |

#### Подменю "Печать"

Настройка видимости команд печати в формах.

#### Рассылки отчетов

Настройка списка рассылок отчетов, отправка по требованию или автоматически по расписанию.

#### Настройка колонтитулов

Установка номеров страниц, даты и других полей в колонтитулах отчетов при печати.

#### Внешние компоненты

Подключение внешних компонент сторонних поставщиков к программе.

#### Дополнительные отчеты и обработки

Подключение внешних печатных форм, отчетов и обработок в дополнение к предусмотренным в программе.

| 🕦 Выберите файл расшире                                                                                                    | ения конфигурации                                                                                                    |                                                                                                    | ×                                                                                                    |
|----------------------------------------------------------------------------------------------------|----------------------------------------------------------------------------------------------------|----------------------------------------------------------------------------------------------------|----------------------------------------------------------------------------------------------------|
| ← → × ↑ 📜 « 06                                                                                                    | работки 1C > Extensions 🗸 🗸                                                                                                    | 🕐 Поиск в: Exte                                                                                                    | nsions 🔎                                                                                                    |
| Упорядочить • Новая                                                                                                    | а папка                                                                                                    |                                                                                                    | E • 🔳 🕐                                                                                                    |
| <ul> <li>Этот компьютер</li> <li>Видео</li> <li>Документы</li> <li>Загрузки</li> <li>Изображения</li> <li>Музыка</li> <li>Объемные объ</li> <li>Рабочий стол</li> <li>Локальный дис</li> <li>Ногинский обм</li> <li>ауализh (\\SRV-I)</li> <li>Ногинский дрој &gt;</li> </ul> | Имя         CleverenceIntegrationExtension_БП_3_0         CleverenceIntegrationExtension_Далион         CleverenceIntegrationExtension_Розница         CleverenceIntegrationExtension_Розница         CleverenceIntegrationExtension_УНФ_1_6         CleverenceIntegrationExtension_VHФ_3_0         CleverenceIntegrationExtension_VT_11_4         CleverenceIntegrationExtension_VT_11_4         CleverenceIntegrationExtension_UT_11_4         CleverenceIntegrationExtension_UT_11_4         CleverenceIntegrationExtension_UT_11_4         CleverenceSSLExtension_EN_3_1_0         CleverenceSSLExtension_RU_3_1_0         CleverenceSSLExtension_RU_3_1_8 | Дата изменения<br>14.08.2023 10:31<br>14.08.2023 10:31<br>14.08.2023 10:31<br>14.08.2023 10:31<br>14.08.2023 10:31<br>14.08.2023 10:31<br>14.08.2023 10:31<br>14.08.2023 10:31<br>14.08.2023 10:31<br>14.08.2023 10:31<br>14.08.2023 10:31 | Тип<br>Расширение кон<br>Расширение кон<br>Расширение кон<br>Расширение кон<br>Расширение кон<br>Расширение кон<br>Расширение кон<br>Расширение кон<br>Расширение кон<br>Расширение кон |
| Имя фаі                                                                                                    | ила: CleverenceMainExtension                                                                                                    | Расширение                                                                                                    | конфигурации (*  ~                                                                                                    |
|                                                                                                    |                                                                                                    | Открыть                                                                                                    | Огмена                                                                                                    |

• В списке расширений появится установленное расширение для Webсервиса от «Клеверенса».

| 🗲 🔶 🏠 Расширения               |                   |                |            |                  |
|--------------------------------|-------------------|----------------|------------|------------------|
| Добавить из файла Удалить      | Обновить из файла | ]              |            |                  |
| Наименование                   |                   | Версия         | Назначение | Безопасный режим |
| 🗹 🔮 Клеверенс: Основное расшир | рение             | 1.6.1.453_Core | Дополнение |                  |
|                                |                   |                |            |                  |

В случае если для данного расширения будет установлен флаг в пункте «Безопасный режим», его потребуется снять, т.к. расширению необходим доступ к сети для принятия вызовов с сервера Mobile SMRTS через Web-коннектор. После того, как флаг снят, 1С потребуется перезапустить.

Далее потребуется опубликовать Web-сервис из расширения, чтобы далее использовать Web-connector для подключения к Web-сервису.

Установка расширения через конфигуратор 1С

• Запуск конфигуратора платформы 1С.

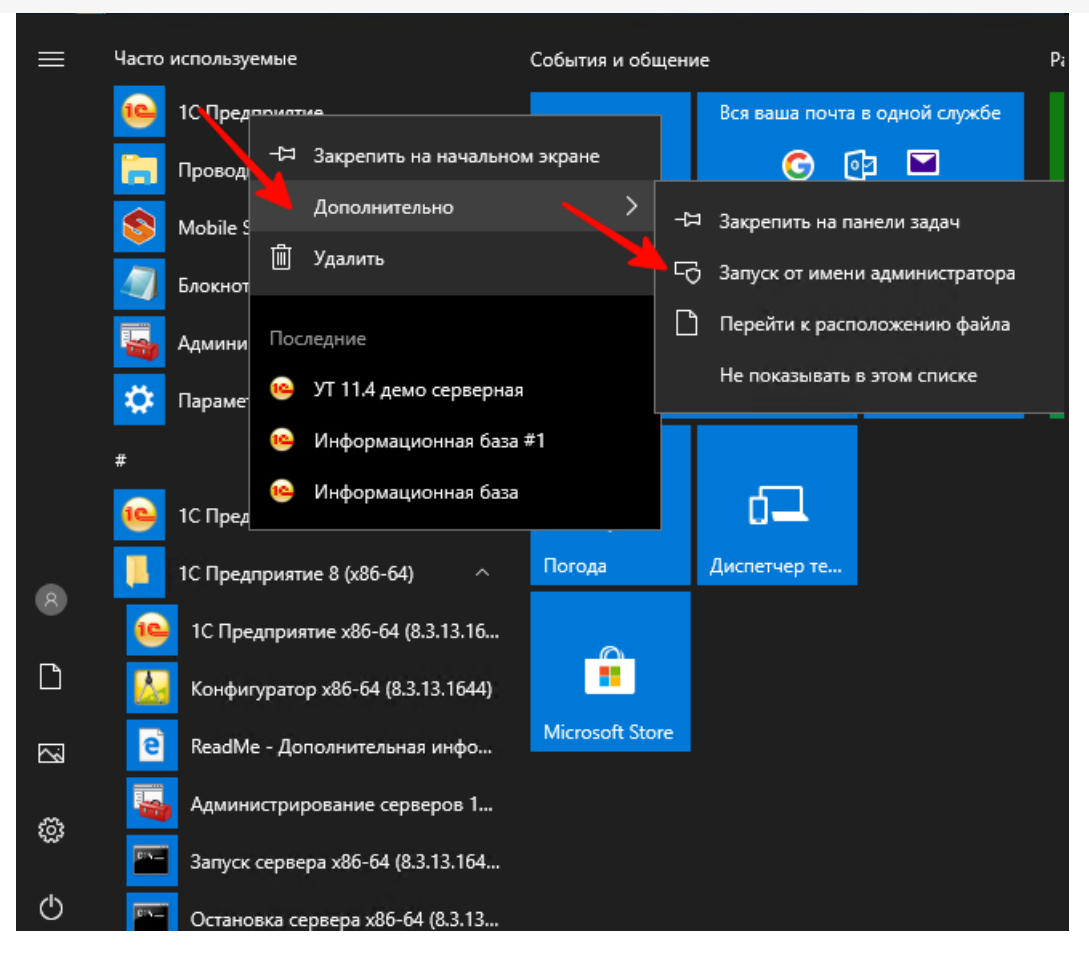

Для публикации или изменения публикации базы данных необходимо запускать конфигуратор «1С: Предприятие» от имени администратора.

• Открываем окно с расширениями конфигурации.

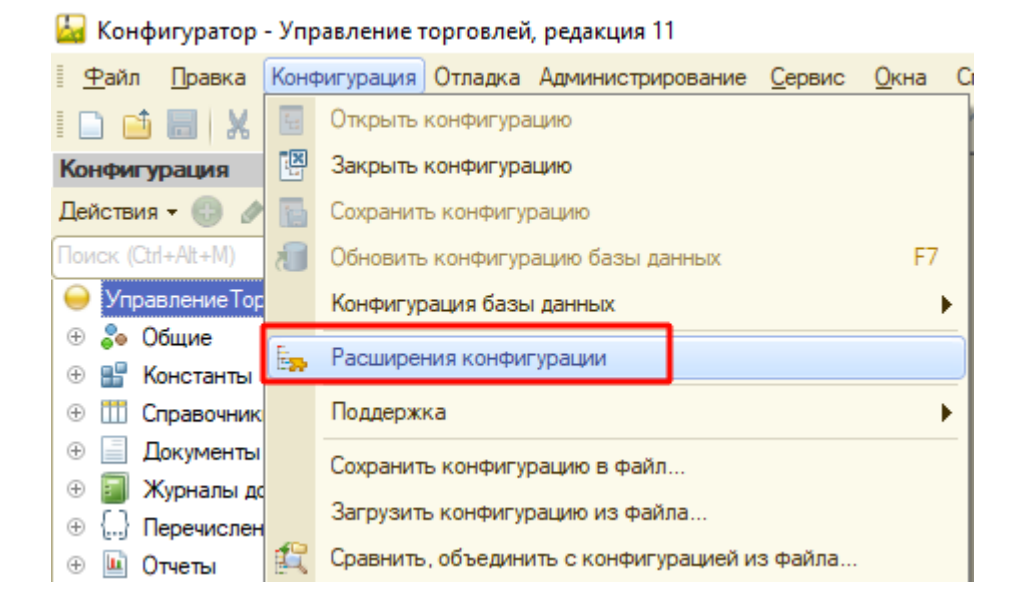

• Добавляем в список новую пустую, ничего не меняем и нажимаем «ОК».

| Lag KU       | нфигуратор - этгравление торговлей, редакция т   |     |        |                             |            |            |            |         |
|--------------|--------------------------------------------------|-----|--------|-----------------------------|------------|------------|------------|---------|
| <u>Ф</u> ай  | л <u>П</u> равка Конфигурация Отладка Администри | ров | ание   | <u>С</u> ервис <u>О</u> кна | Справка    |            |            |         |
| i 🗋 (        | 🇉 📰   X 🍡 🛍   📾 🔍   🖘 🖈   🔍 🔍                    |     |        | -                           | × 📬 📬      | 🗅 🖹 🞾 🛛    | 9 🛈 🖕      |         |
| 8            | 🗏 / 🗐 🕒 🚱 🖕                                      |     |        |                             |            |            |            |         |
| Конфи        | гурация Х                                        | 1   | - Pac  | ширения кон                 | фигурации  |            |            |         |
| Дейст        | ня • 🕕 🔌 🔝 🗙 🏠 🖣 🛄 🎉                             | I   | Действ | ия – 😳 📃 🗧                  | 🗙 Конфиг   | урация 👻 🕀 |            |         |
| О Уг         | (сtл+Аіt+М) ×                                    |     | Имя    |                             |            | Версия     | Назначение | Активно |
| + 🕹          | Общие                                            |     |        |                             | -          |            |            |         |
| ÷ 🖁          | Константы                                        | Ш   |        | Новое расш                  | рение ко   | нфигурации |            | ×       |
| ⊕ <u>†††</u> | Справочники                                      | Ш   |        | Mare:                       | Paountoorn |            |            |         |
| ÷ 📄          | Документы                                        | Ш   |        | имя.                        | Гасширени  | ne i       |            |         |
| + 🗾          | Журналы документов                               | Ш   |        | Синоним:                    | Расширени  | 1e1        |            |         |
| ⊕ {          | Перечисления                                     | Ш   |        | Префикс:                    | Pacm1      |            |            |         |
| • 🛄          | Отчеты                                           | Ш   |        |                             |            |            |            |         |
| 0 🕀          | Обработки                                        |     |        | Назначение:                 | Адаптация  |            |            |         |
| ÷ 📖          | Планы видов характеристик                        | Ľ   | -      |                             |            | КОтмен     | на Справ   |         |
| ቸ            | Планы счетов                                     |     |        |                             |            |            |            |         |
|              | Планы видов расчета                              |     |        |                             |            |            |            |         |
| ÷ 🗮          | Регистры сведений                                |     |        |                             |            |            |            |         |
| + 😫          | Регистры накопления                              |     |        |                             |            |            |            |         |
| Fr           | Расистры биусалтарии                             |     |        |                             |            |            |            |         |

• Открываем конфигурацию созданного расширения.

L Koudar

| _ |                                     |        |           |
|---|-------------------------------------|--------|-----------|
|   | расширения конфигурации             |        |           |
|   | Действия 👻 🔂 🔛 🗙 🛛 Конфигурация 👻 😔 |        |           |
|   | Имя                                 | Версия | Назначени |
|   | Расширение1                         |        | Адаптация |
|   |                                     |        |           |
|   |                                     |        |           |
|   |                                     |        |           |
|   |                                     |        |           |
|   |                                     |        |           |
|   |                                     |        |           |
|   |                                     |        |           |
|   |                                     |        |           |
|   |                                     |        |           |

• Загружаем конфигурацию расширения «Клеверенс».

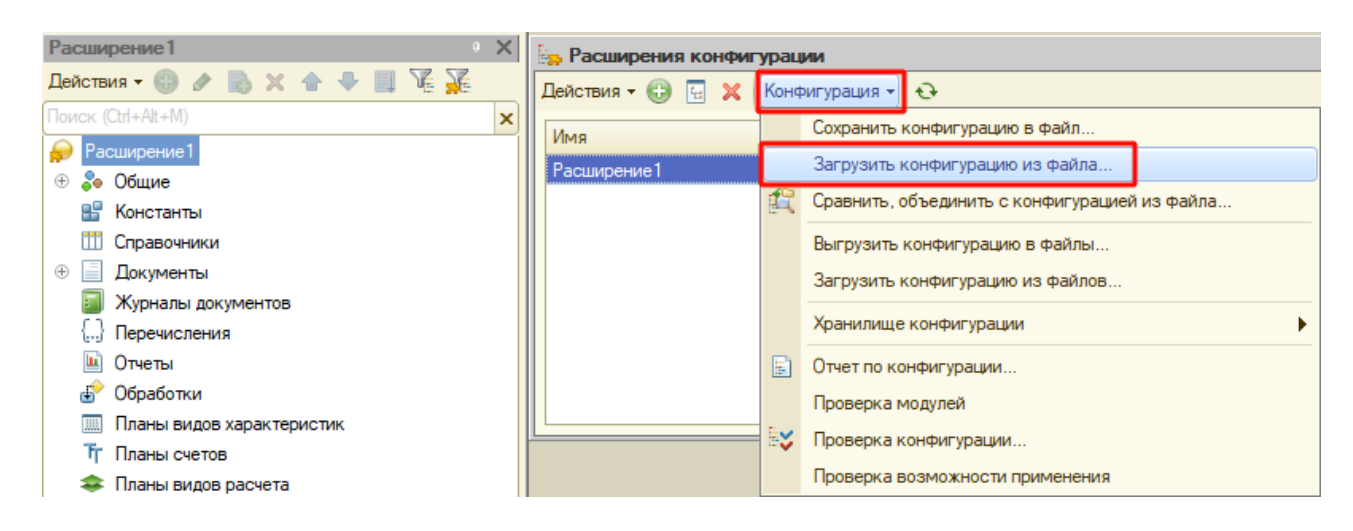

- Загружаем в созданное расширение данные из файла «CleverenceMainExtension.cfe» из папки базы, подпапки «\Обработки 1С\Расширения\Web-сервис для онлайна» и далее
  - для обычных форм из вложенной папки «Обычные формы».
  - для управляемых форм из вложенной папки «Управляемые формы».

- Отключаем в расширении безопасный режим и защиту:
  - Снимаем флаг с «Безопасный режим».
  - Снимаем флаг с «Защита от опасных действий».

| Действия * 🕲 🔚 💥 Конфигурация * 😔 |                  |            |         |                |              |            |             |            |
|-----------------------------------|------------------|------------|---------|----------------|--------------|------------|-------------|------------|
| Имя                               | Версия           | Назначение | Активно | Безопасный реж | Защита от о_ | Использует | Область де_ | Использова |
| CleverenceMainExtension           | 1.6.1.453_Core(_ | Дополнение | •       |                |              |            | Информаци_  |            |

После того как расширение добавлено, потребуется опубликовать Web-сервис из расширения, чтобы далее использовать Web-connector для подключения к Web-сервису.

### 3. Публикация Web-сервиса

| Для публикации или изменения п<br>«1С:Предприятие» от имени адми | ублин<br>нист | кации базы данных необходимо запускать конфигуратор<br>ратора! |
|------------------------------------------------------------------|---------------|----------------------------------------------------------------|
| Открыть                                                          |               |                                                                |
| 1C Ent Расположение файла                                        |               |                                                                |
| 🌍 Запуск от имени администр                                      | ратора        |                                                                |
| S Поделиться в Skype                                             |               |                                                                |
| Исправление проблем с со                                         | вмест         | имостью                                                        |
|                                                                  |               |                                                                |
| 🔛 Конфигуратор - Управление торговлей,                           | , редан       | кция 11                                                        |
| <u>Ф</u> айл Правка Конфигурация Отладка                         | Админ         | нистрирование Сервис Окна Справка                              |
| 🗋 📑 😸   X 🐁 📾   🖷 🔍   🔸 🗸                                        | 2             | Пользователи                                                   |
| Конфигурация                                                     | 2             | Активные пользователи                                          |
| Действия 🕶 🕒 🤌 📄 🗙 🛧 🐥 📃 🕽                                       | <b>60</b>     | Журнал регистрации                                             |
| Поиск (Ctrl+Alt+M)                                               | 1             | Выгрузить информационную базу                                  |
| 😔 Управление Торговлей                                           |               | Загрузить информационную базу                                  |
| 🕀 👶 Общие                                                        |               |                                                                |
| 🕀 🔡 Константы                                                    |               | Публикация на веб-сервере                                      |
| П Справочники                                                    |               | Тестирование и исправление                                     |
| Э Документы                                                      |               | Настройка журнала регистрации                                  |
| Журналы документов     Деренисовения                             | 1             | Региональные установки информационной базы                     |
| <ul> <li>перечисления</li> <li>Отчеты</li> </ul>                 |               | Установить настройки клиента лицензирования                    |
| • • Обработки                                                    |               |                                                                |
|                                                                  |               | нараметры информационной базы                                  |

Если файл web.config не создался в каталоге (по умолчанию «C:\inetpub\wwwroot») и база 1С в браузере не открывается — необходимо выполнить публикацию открыв конфигуратор «1С:Предприятие» от имени администратора или для каталога хранения файлов дать полные права.

Минимальные настройки для публикации web-сервиса (http-сервиса) для расширения «Клеверенс» отмечены на скриншотах ниже. В этом случае сама база 1С не будет опубликована на Web-сервере, будет опубликован только наш web-сервис (http-сервис).

CLEVERENCE.RU — 9/18

| Публикация на веб-сервере                                                                                                    | ×            | Публикация на веб-сервере                                                                                         | ×            |
|----------------------------------------------------------------------------------------------------|--------------|----------------------------------------------------------------------------------------------------|--------------|
| Основные OpenID Прочие                                                                                                    | Опубликовать | Основные OpenID Прочие                                                                                            | Опубликовать |
| Имя: ut114demo                                                                                                    | Отключить    | Имя: ut114demo                                                                                                    | Отключить    |
| Be6-cepsep: Internet Information Services                                                                                                    |              | Веб-сервер: Internet Information Services                                                                         |              |
| Karanor: C:\inetpub\wwwroot\ut114demo\                                                                                                    | Сохранить    | Katanor: C:\inetpub\wwwroot\ut114demo\                                                                            | Сохранить    |
| Публиковать тонкий клиент и веб-клиент<br>Публиковать стандартный интерфейс OData                                                                                                    | Загрузить    | <ul> <li>Публиковать доступ для клиентских приложений</li> <li>Публиковать стандартный интерфейс OData</li> </ul> | Загрузить    |
| Публиковать Web-сервисы по умолчанию<br>ГЛубликовать Web-сервисы:                                                                                                    | Закрыть      | Куранковать систему аналитики     Web-сервисы     HTTP сервисы                                                    | Закрыть      |
| Имя Адрес                                                                                                    | Справка      |                                                                                                    | Справка      |
| CustomerOrdersExchange     CustomerOrdersExchange.1cws     EnterpriseDataExchange_1_0_1_1     EnterpriseDataExchange_1_0_1_1.1c                                                                                                    |              | ПередачаДанных dt                                                                                                 |              |
| EnterpriseDataUpload_1_0_1_1 EnterpriseDataUpload_1_0_1_1.1cws                                                                                                    |              | □ ЭДО edi                                                                                                    |              |
| EquipmentService EquipmentService.1cws                                                                                                    |              |                                                                                                    |              |
| Плити писи     Плити писи     Плити писи |              |                                                                                                    |              |
| Публиковать дистрибутив<br>Расположение публикуемого дистрибутива:                                                                                                    |              |                                                                                                    |              |
| x86:                                                                                                    |              |                                                                                                    |              |
| x86_64:                                                                                                    |              |                                                                                                    |              |
| Использовать аутентификацию операционной системы                                                                                                    |              | Публиковать HTTP сервисы расширений по умолчанию                                                                  |              |
| Адрес перехода при окончании расоты вео-клиёнта:                                                                                                    |              | Публиковать листрибутив тонкого клиента                                                                           |              |
|                                                                                                    |              | Расположение публикуемого дистрибутива: 💿 🗟 🖉 🗙                                                                   |              |

## 4. Настройка опубликованного Web-сервиса через файл «default.vrd»

Для стабильной и качественной работы web-сервиса нужно добавить запись в файл «default.vrd» (см. ниже), который располагается в папке публикации на web-сервере. Если этого не сделать, то сеанс будет завершаться после 30 секунд простоя соединения.

| Публикация на веб-сервере                                                                                                    |   | ×            |
|----------------------------------------------------------------------------------------------------|---|--------------|
| Основные OpenID Прочие                                                                                                    |   | Опубликовать |
| Имя: erp25demo                                                                                                    |   | Отключить    |
| Веб-сервер: Internet Information Services                                                                                                    | • |              |
| Katanor: C:\inetpub\wwwroot\erp25demo\                                                                                                    | ] | Сохранить    |
| <ul> <li>Публиковать доступ для клиентских приложений</li> <li>Публиковать стандартный интерфейс OData</li> <li>Публиковать систему аналитики</li> </ul> |   | Загрузить    |
| Web-сервисы НТТР сервисы                                                                                                    |   | Закрыть      |
| Публиковать Web-сервисы по умолчанию<br>Публиковать Web-сервисы:                                                                                         | J | Справка      |
| Имя Адрес                                                                                                    |   |              |
| CustomerOrdersExchange CustomerOrdersExchange.1c_                                                                                                    |   |              |
| EnterpriseDataExchange_1_0_1_ EnterpriseDataExchange_1                                                                                                   |   |              |
| EnterpriseDataUpload_1_0_1_1 EnterpriseDataUpload_1_0_1_                                                                                                 | c |              |
| EquipmentService EquipmentService.1cws                                                                                                    |   |              |
| ERPMonitor mr1.1cws                                                                                                    |   |              |
| Exchange exchange.1cws                                                                                                    |   |              |
| Exchange_2_0_1_6 exchange_2_0_1_6.1cws                                                                                                    |   |              |
| Exchange_3_0_1_1 exchange_3_0_1_1.1cws                                                                                                    |   |              |
| Interface Version     Interface Version.1cws                                                                                                    | T |              |
| Публиковать Web-сервисы расширений по умолчанию                                                                                                    |   |              |
| Публиковать дистрибутив тонкого клиента<br>Расположение публикуемого дистрибутива: 💿 💽 🖋                                                                 | × |              |

Править файл следует только после публикации базы 1С, иначе при публикации файл будет перезаписан и изменения потеряны!

```
Для web-сервиса (<ws>)
```

Для http-сервиса (<httpService>)

```
<point name="CleverenceWebExtension"</pre>
alias="CleverenceWebExtension.1cws"
enable="true"
reuseSessions="autouse"
sessionMaxAge="300"
poolSize="50"
poolTimeout="5"/>
  <point name="CleverenceWebExtension"</pre>
           alias="CleverenceWebExtension.1cws"
          enable="true"
          reuseSessions="autouse"
           sessionMaxAge="300"
          poolSize="50"
          poolTimeout="5"/>
<service name="CleverenceHTTPExtension"
rootUrl="clevhs"
enable="true"
reuseSessions="autouse"
sessionMaxAge="300"
poolSize="50"
poolTimeout="5"/>
  <service name="CleverenceHTTPExtension"</pre>
          rootUrl="clevhs"
           enable="true"
           reuseSessions="autouse"
```

poolTimeout="5"/> После обновления продукта не нужно делать перепубликацию базы 1С. Для того чтобы применились настройки и обновленное расширение заработало, достаточно:

• остановить службу сервера Mobile SMARTS;

sessionMaxAge="300"

poolSize="50"

- завершить существующие сеансы web- и http-сервисов;
- перезапустить IIS;
- запустить службу сервера Mobile SMARTS.

Если вы все же выполнили перепубликацию, то потребуется опять прописать в файле «default.vrd» данные для расширения «Клеверенса».

### 5. Проверка работы опубликованного web-сервиса (http-сервиса)

Для проверки открываем страницу в браузере (название расширения в адресе регистрозависимое).

Страница проверки для web-сервиса

Страница проверки для http-сервиса

http://127.0.0.1/ut114demo/ws/CleverenceWebExtension.1cws

127.0.0.1 — ір-адрес сервера, где установлен Web-сервер.

ut114demo — имя базы 1С, в которую установлено расширение «Клеверенс».

Вводим логин и пароль пользователя от базы данных 1С, и если появляется данная xml-страница, значит Web-сервис «ТСД Клеверенс» запущен и работает.

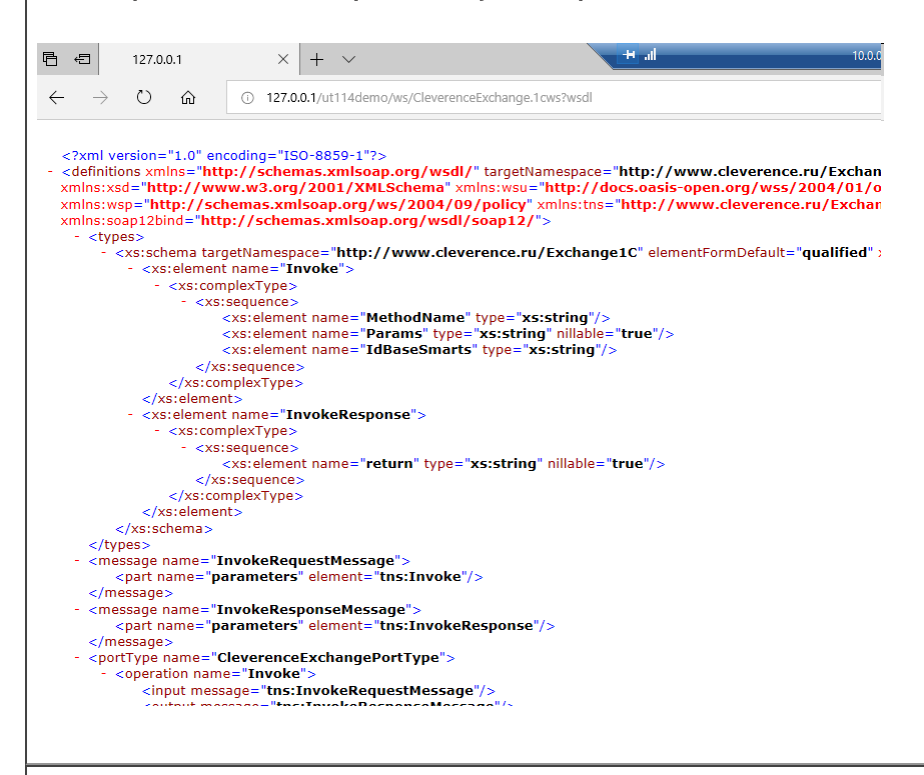

#### http://127.0.0.1/ut114demo/hs/clevhs/test

127.0.0.1 — ір-адрес сервера, где установлен http-сервер.

ut114demo — имя базы 1С в которую установлено расширение «Клеверенс».

Если откроется страница со словом ОК, то http-сервис «ТСД Клеверенс» запущен и работает.

| ← → C ☆ ③ 127.0.0.1/ut114dem         | no/hs/clevhs | /test     |  |
|--------------------------------------|--------------|-----------|--|
| 🔜 Организация рабо 📃 Полезные ссылки | 📙 Боско      | 📙 Pharm X |  |
| ок                                   |              |           |  |

Обратите внимание, что в некоторых браузерах возможна проблема с вводом логина и пароля, содержащих кириллицу, поэтому для подключения Web-сервиса создайте отдельного пользователя с логином и паролем, не содержащего кириллицу (https://www.forum.mista.ru/topic.php?id=771002).

### 6. Настройка подключения к Web-сервису из панели управления Mobile SMARTS

Предполагается что переход на Web-сервис осуществляется с уже настроенного онлайн-режима работы через COM-коннектор, об использовании онлайн режима работы описано в статье в базе знаний.

Если онлайн-режим работы с базой Mobile SMARTS включен, то всё хорошо.

Если не включен, то сначала добавляем вручную коннектор в 1С по инструкции. Затем прописываем события

сервера с указанием идентификатора коннектора (пример: OneC\_Connector) для событий сервера Mobile SMARTS, по которым он бужет вызывать коннектор к 1С.

Открываем панель управления —> «Внешние соединения» —> «1С Предприятие версия 8: OneC\_Connector» (коннектор был создан мастером настройки при включении онлайн-режима работы).

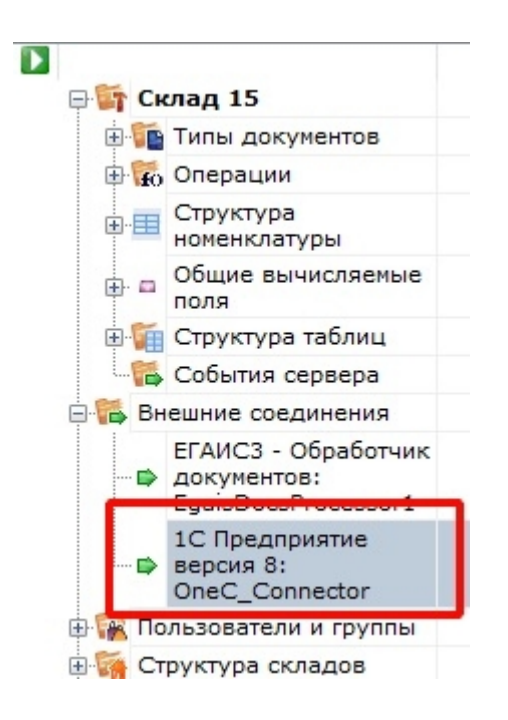

Для подключения к Web-сервису используйте отдельного пользователя в базе 1С с латинским именем, наличием пароля и с отключенной проверкой от опасных действий.

| Пользователь                           |  |  |
|----------------------------------------|--|--|
| Основные Разделение данных Прочие      |  |  |
| Имя: Isd                               |  |  |
| Полное имя: [tsd                       |  |  |
| Аутентификация 1С:Предприятия:         |  |  |
| Пароль:                                |  |  |
| Подтверждение пароля:                  |  |  |
| Пользователю запрещено изменять пароль |  |  |
| Показывать в списке выбора             |  |  |
| Аутентификация операционной системы:   |  |  |
| Пользователь:                          |  |  |
| Аутентификация OpenID                  |  |  |
| Защита от опасных действий             |  |  |
|                                        |  |  |
|                                        |  |  |
| ОК Отмена Справка                      |  |  |
|                                        |  |  |

Меняем тип подключения с «Менеджер COM-соединений» на «WebConnector».

CLEVERENCE.RU - 13/18

| Конфигурация               | C | войства                          | <b>4</b>                                                   |
|----------------------------|---|----------------------------------|------------------------------------------------------------|
|                            | ^ | <b>2</b> ↓                       |                                                            |
| 🖃 🋐 Склад 15               |   | .Главное                         |                                                            |
| 🕀 🛅 Типы документов        |   | Идентификатор                    | OneC_Connector                                             |
| 🕀 🙀 Операции               |   | <ul> <li>Серверная БД</li> </ul> |                                                            |
| 🌐 🧮 Структура номенклатуры |   | Сервер                           | http://127.0.0.1/ut114demo/ws/CleverenceWebExtension.1cws  |
| 🕀 🗖 Общие вычисляемые поля |   | <ul> <li>Поведение</li> </ul>    |                                                            |
| 🗉 ز Структура таблиц       |   | Макс, кол-во одновременных в     | e 1                                                        |
| 🕞 События сервера          |   | При тайм-ауте                    | Вызывать исключение                                        |
| 🗆 🎏 Внешние соединения     |   | Тайм-аут                         | 90000                                                      |
| ЕГАИСЗ - Обработник        | ` | Ирочее                           |                                                            |
| документов:                |   | Вести лог статистики вызовов     | Нет                                                        |
| EgaisDocsProcessor1        |   | Обработка драйвера               | C:\ProgramData\Cleverence\Базы Mobile SMARTS\Склад 15, Пол |
| 1С Предприятие версия 8:   |   | Пароль                           | ******                                                     |
| OneC_Connector             |   | Пользователь                     | tsd                                                        |
| 🕀 🌠 Пользователи и группы  |   | Тип подключения                  | WebConnector                                               |
| 🕀 🎆 Структура складов      |   |                                  |                                                            |

В строке «Сервер» меняем значение на строку, которую вводили для проверки в браузере: http://127.0.0.1/ut114demo/ws/CleverenceWebExtension.1cws (для web-сервиса) или http://127.0.0.1/ut114demo/hs/clevhs (для http-сервиса).

Сохраняем и запускаем коннектор.

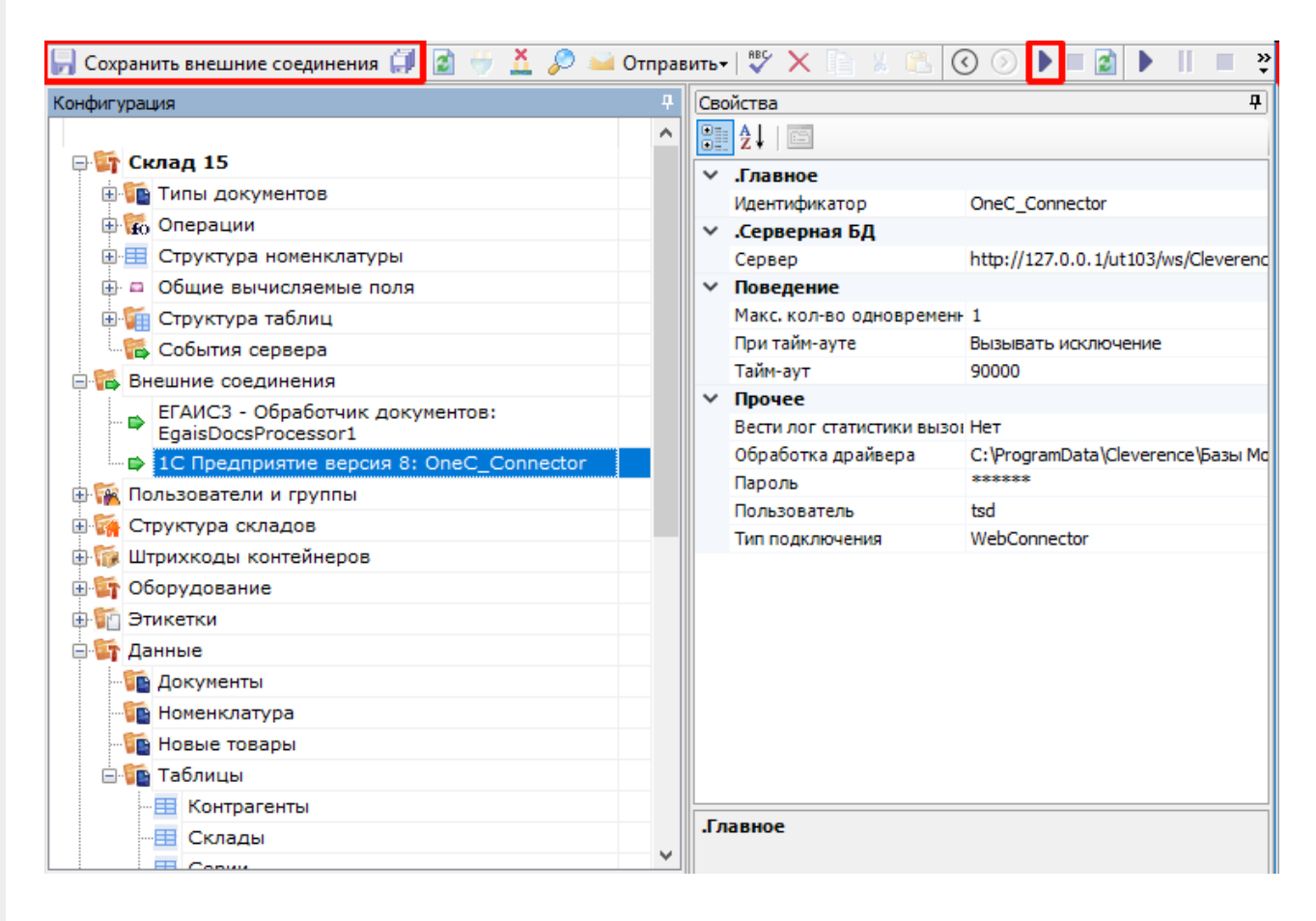

С помощью Web-коннектора происходит подключение к опубликованному Web-сервису.

### 7. Добавить интеграционную обработку в базу 1С

Начиная с версии 1.6.0.1274, для работы «Склада 15» в 1С используется встроенная интеграционная обработка из подключенного расширения («Клеверенс: Интеграционное расширение»). Если это расширение уже было добавлено в базу (можно проверить его наличие в поле «Подключенные расширения»), то действия, описанные ниже, выполнять не нужно.

Так как при работе через веб-сервис всё выполняется на стороне сервера 1С, а не на стороне машины, на которой запускается СОМ-соединение 1С, интеграционную обработку потребуется добавить в базу 1С,

### и выбрать её из справочника дополнительных отчетов и обработок (подробнее см. в статье «Интеграционная обработка»).

| ← → Клеверенс:                    | and a second second s |
|-----------------------------------|----------------------------------------------------------------------------------------------------|
| Торговый объект:                  | RNJAMQOHN                                                                                                    |
| Выгрузить                         | Подключенная база Mobile SMARTS:                                                                                                    |
| справочники                       | версия: 1.4.2.1                                                                                                    |
|                                   | Версия основной обработки:                                                                                                    |
| Открыть окно обмена               | 1.3.12.15 Core, 28.09.2021                                                                                                    |
| справочников и печати             | Текущая конфигурация:                                                                                                    |
|                                   | Управление Торговлей, 11.4.13.275                                                                                                    |
| Открыть окно                      | Версия обработки интеграции:                                                                                                    |
| обмена документами                | API: v3, 1.3.3.6 Int, 01.10.2021                                                                                                    |
| r                                 | Луть к обработке интеграции:                                                                                                    |
| Показать                          | Справочник: "Дополнительные отчеты и обработки", Обработка: "ИнтеграционнаяОбработн 🕮                                                                                                    |
| настройки                         | Конфигурации 1С, поддерживаемые обработкой интеграции:                                                                                                    |
|                                   | КА2, ERP2, УТБЕЛ3, УТК33, УТ11                                                                                                    |
| информация по работе с обработкой | Версии конфигураций 1С. поддерживаемые обработкой интеграции:                                                                                                    |

Для корректной работы в онлайн-режиме обработка 1С должна быть запущена от имени того же пользователя, который указан в настройках коннектора к «1С: Предприятию». Также для данного пользователя должна быть выбрана база Mobile SMARTS и подключена интеграционная обработка.

| а / Управление торговлей, редакция 11 1С:Предприятие                                                                                                    | Э 🕤 🏠 Q. Федоров Борис Михайлович = _ □ ×                                                                                                    |  |
|----------------------------------------------------------------------------------------------------|----------------------------------------------------------------------------------------------------|--|
| енс ×                                                                                                    |                                                                                                    |  |
| ← → Клеверенс:                                                                                                    | i ×                                                                                                    |  |
| Торговый объект:                                                                                                    | Ф. ИНФОРМАЦИЯ                                                                                                    |  |
| Выгрузить                                                                                                    | Подключенная база Mobile SMARTS:<br>версия: 1.4.2.1                                                                                                 |  |
| Открыть окно обмена                                                                                                    | Версия основной обработки:<br>1.3.12.15 Core, 28.09.2021                                                                                            |  |
| справочников и печати                                                                                                    | Текущая конфигурация:<br>УправлениеТорговлей, 11.4.13.275                                                                                           |  |
| Открыть окно<br>обмена документами                                                                                                    | Версия обработки интеграции:<br>API: v3, 1.3.3.6 Int, 01.10.2021                                                                                    |  |
| Показать<br>настройки                                                                                                    | Путь к обработке интеграции:<br>Справочник: "Дополнительные отчеты и обработки", Обработк<br>Конфигурации 1С, поддерживаемые обработкой интеграции: |  |
| и<br>Информация по работе с обработкой                                                                                                    | КА2, ERP2, УТБЕЛ3, УТК33, УТ11                                                                                                    |  |
| Конфигурация 4<br>Свойства<br>Свойства<br>21<br>Свойства<br>21<br>Свойства<br>21<br>Свойства<br>21<br>Свойства<br>21<br>Свойства<br>21<br>Свойства<br>21<br>Свойства<br>Свойства<br>Свойства<br>Свойства                                                                                                    | кий оброс зависших соединений Нет                                                                                                    |  |
| Фо Операции     Версия 1С     Структура номенклатуры     Общие вычисляемые поля     Фо Общие вычисляемые поля     Фо Общие вычисляемые поля                                                                                                    | 8.3<br>пистики вызовов Нет<br>неиспользуемого соединения 0<br>пратора кластера                                                                      |  |
| События сервера     Количество г     Количество г | остоянных соединений 3<br>езервных соединений 0<br>очисло клиентов, ожидающих вызов 1С 48<br>райвера C:\ProgramData\Cleverence\Базы Mobile          |  |
| Пароль Пароль адми Пароль адми Пароль адми                                                                                                    | нистратора кластера                                                                                                    |  |

## Дополнительная информация и решение возможных проблем

Пароль адми Пользователь

Тип подключения

### Возможные варианты развертывания

🗄 🎏 Расширения

🖩 🖼 Пользователи и группы

Возможные и невозможные варианты развертывания Базы Mobile SMARTS с подключением к Web-сервису «ТСД Клеверенс» относительно Web-сервера и базы 1С.

Администратор (ФедоровБМ)

WebConnector

|                           |           | CLEVERENCE.RU — 15/18 |
|---------------------------|-----------|-----------------------|
| База Mobile SMARTS        |           |                       |
| Web-сервер<br>IIS/ Apache | -         |                       |
| База 1С                   | -         |                       |
|                           | Результат |                       |
|                           | Сервер №1 |                       |
|                           | Сервер №1 |                       |
|                           | Сервер №1 |                       |
|                           | Работает  |                       |
|                           | Сервер №2 | 2                     |
|                           | Сервер №1 |                       |
|                           | Сервер №1 |                       |
|                           | Работает  |                       |
|                           | Сервер №2 | 2                     |
|                           | Сервер №2 | 2                     |
|                           | Сервер №1 |                       |
|                           | Работает  |                       |
|                           | Сервер №1 |                       |
|                           | Сервер №2 | 2                     |
|                           | Сервер №1 |                       |
|                           | Работает  |                       |

| Сервер №1 |
|-----------|
|           |
| Сервер №2 |
|           |
| Сервер №3 |
|           |
| Работает  |
|           |

Из таблицы понятно, что Web-сервер может располагаться на любой машине.

В: База 1С может быть файловой?

О: База 1С может быть и серверной и файловой.

### Включение отладки для Web-сервиса

Для включения отладки, после ключа «ws», добавляем ключ «debug»:

<debug enable="true" protocol="tcp" url="127.0.0.1"/>

Включение этого параметра дает возможность подключиться отладчиком из конфигуратора 1С в модули вызываемой обработки и в модуль самого Web-сервиса.

Пример файла настроек default.vrd после добавления всех ключей.

| 133 | <pre>poolTimeout="5"/&gt;</pre>                                      |  |
|-----|----------------------------------------------------------------------|--|
| 134 | <pre><point <="" name="CleverenceWebExtension" pre=""></point></pre> |  |
| 135 | alias="CleverenceWebExtension.1cws"                                  |  |
| 136 | enable="true"                                                        |  |
| 137 | reuseSessions="autouse"                                              |  |
| 138 | sessionMaxAge="3600"                                                 |  |
| 139 | poolSize="10"                                                        |  |
| 140 | <pre>poolTimeout="5"/&gt;</pre>                                      |  |
| 141 |                                                                      |  |
| 142 | <debug <="" enable="true" th=""></debug>                             |  |
| 143 | protocol="tcp"                                                       |  |
| 144 | url="127.0.0.1"/>                                                    |  |
| 145 | <pre><httpservices publishbydefault="false"></httpservices></pre>    |  |
|     |                                                                      |  |

### Перезапуск службы Web-сервера для применения сделанных настроек

Диспетчер служб IIS —> «Перезапустить» (в правом верхнем углу окна).

CLEVERENCE.RU - 17/18

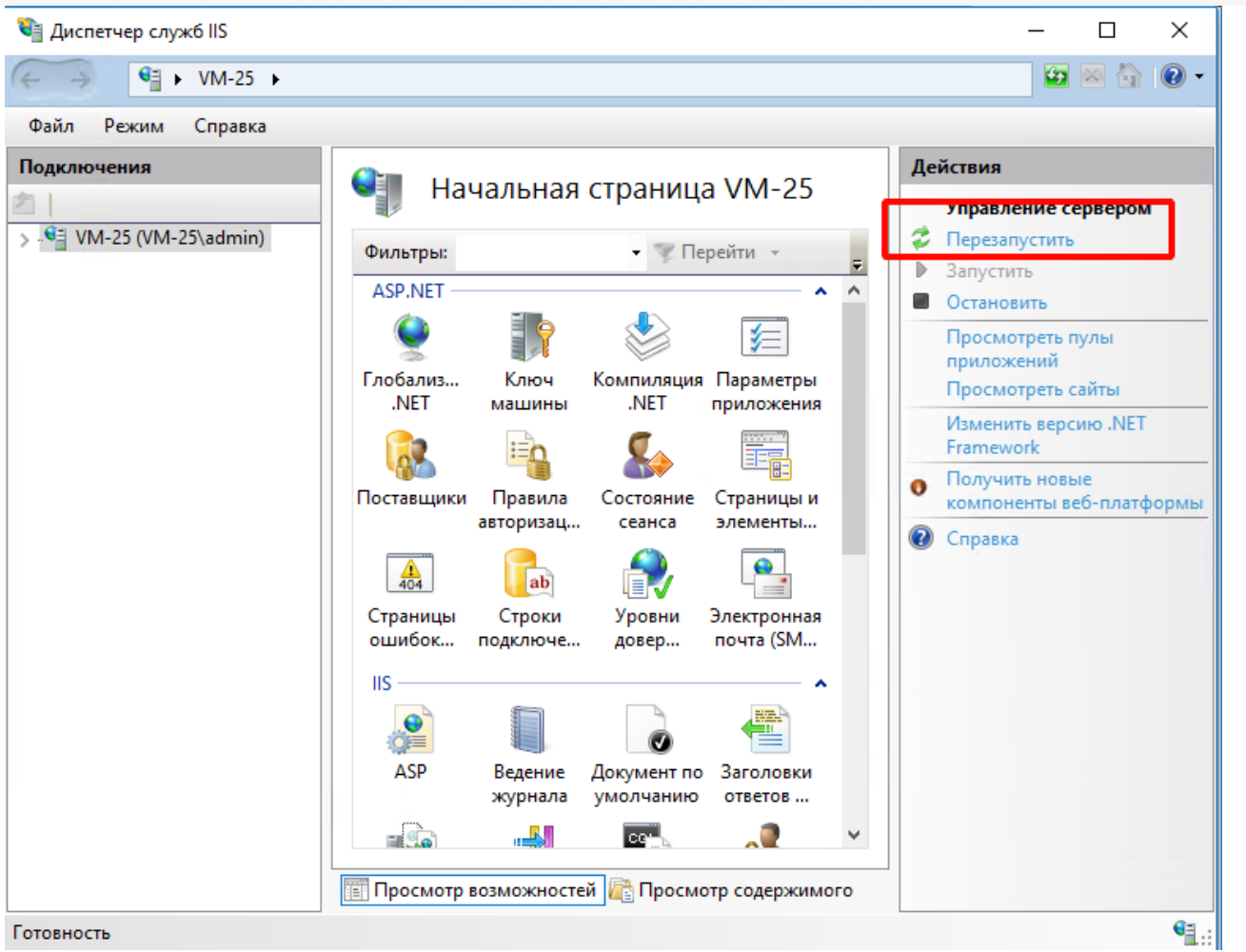

# Ошибка при вызове конструктора (Файл): Установлен безопасный режим. Выполнение операции запрещено.

Отключите в расширении безопасный режим и защиту:

- Снимаем флаг с «Безопасный режим».
- Снимаем флаг с «Защита от опасных действий».

| _ 🗆 ×                                    |
|------------------------------------------|
|                                          |
| сный реж Защита от Использует Область де |
| 🗌 🗌 Информац                             |
| _                                        |
|                                          |
|                                          |
|                                          |

Ошибка при публикации Web-сервера: Не установлены модули расширении вебсервера.

| Публикация веб-клиента                                                                                                 | ×        |
|----------------------------------------------------------------------------------------------------|----------|
| Не установлены модули расширения веб-сервера.<br>Для выполнения публикации необходимо изменить установку 1С:Пред<br>ОК | приятия. |

Данная ошибка возникает в том случае, если не был установлен необходимый компонент при установке платформы «1С: Предприятие».

Необходимо установить компонент «1С: Предприятия» — «Модули расширения Web-сервера». Данный компонент поставляется вместе с платформой «1С: Предприятие 8.3».

| 🛃 1C:Enterprise 8 (x86-64)                                             | ×                                                                 |
|------------------------------------------------------------------------|-------------------------------------------------------------------|
| <b>Custom Setup</b><br>Select the program features you want installed. | iC                                                                |
| Click on an icon in the list below to change how a feature is          | installed.<br>Feature Description<br>Web server extension modules |
| This feature will be installed on local ha                             | rd drive.<br>installed on local hard drive.                       |
| <ul> <li>This feature will not be available.</li> </ul>                |                                                                   |
|                                                                        |                                                                   |
| Help < Back                                                            | Next > Cancel                                                     |

### Заключение

Выполнив настройки по данной инструкции, вы получите онлайн работу через Web-сервис «ТСД Клеверенс», который заменит устаревшее Com-соединение.

По всем возникшим вопросам вы можете обратится в нашу техническую поддержку.

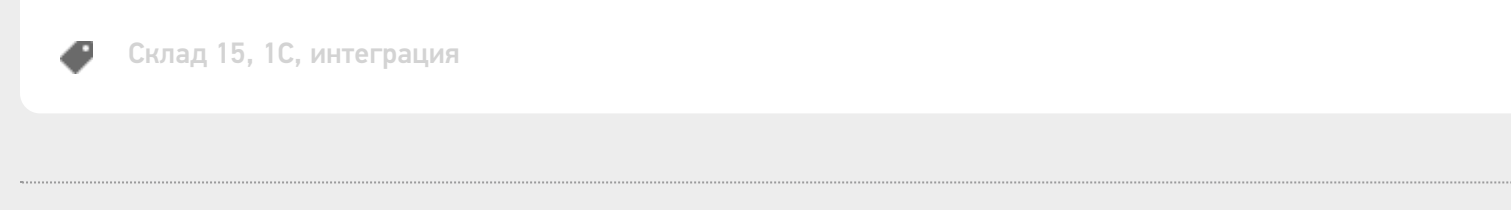

### Не нашли что искали?

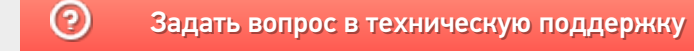